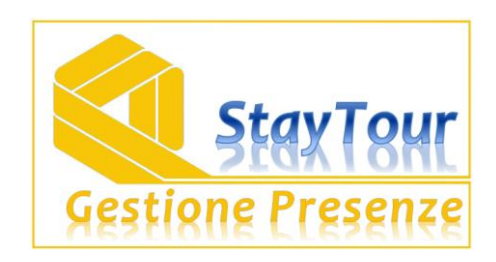

# MANUALE PER LE STRUTTURE RICETTIVE

### Menu principale

Dopo aver effettuato la procedura di login, si entra all'interno della homepage del programma. In questa pagina si può notare il menù di navigazione sulla sinistra, eventuali comunicazioni da parte dell'ente (in rosso) e l'elenco delle comunicazioni-news.

| Comune               | Agriturismo Il Cacciatore di Francesca C. & C.                                                    |
|----------------------|---------------------------------------------------------------------------------------------------|
| Prova                | Non risultano verificati i pagamenti delle seguenti dichiarazioni<br>Dichiarazione 2011/4 OttDic. |
|                      | Ci mandi quanto prima via fax al numero 034554-45634654                                           |
| HOME                 |                                                                                                   |
| Gestione clienti     | la ricevuta dell'avvenuto pagamento                                                               |
| Anagrafica           |                                                                                                   |
| Dichiarazioni        | distinti saluti dott. Marzio Verifica                                                             |
| Statistiche          |                                                                                                   |
| Setup                | Comunicazioni - News                                                                              |
| Tatruzioni non llugo | 20/12/2011 - Tariffe per l'anno 2012                                                              |
| Istruzioni per Tuso  | 10/04/2011 - Scadenza dichiarazioni emodalita di compilazione                                     |
|                      | 12/05/2011 - Aliquote anno 2011                                                                   |

Il menu principale è anche visibile cliccando sul menu di navigazione alla voce HOME.

#### Dichiarazioni

Questa sezione permette di visualizzare le dichiarazioni e di creare una nuova dichiarazione.

| Comune<br>di         | Agriturismo Il Cacciatore di | Francesca C. & C. |               | Stax Tour<br>Gestione Presenze |
|----------------------|------------------------------|-------------------|---------------|--------------------------------|
| Prova                | 2011/4 Ott-Dic.              | chiarzione        |               |                                |
| - I IOVu             | Dichiarazione                | Ospiti            | Pernottamenti | Importo Data Pag.              |
|                      | 2011/4 OttDic.               | 467               | 995           | 1.641,84 12/12/2011 🔇          |
| HOME                 | 2011/3 LugSet.               | 493               | 970           | 1.087,00 12/10/2011            |
| Gestione clienti     | 2011/2 AprGiu.               | 35                | 135           | 135,00 12/03/2011              |
|                      | 2011/1 GenMar.               | 55                | 120           | 120,00 10/02/2011              |
| Dichiarazioni        |                              |                   |               |                                |
| Statistiche          |                              |                   |               |                                |
| Setup                |                              |                   |               |                                |
| Istruzioni per l'uso |                              |                   |               |                                |

Le dichiarazioni sono elencate dalla più recente alla più vecchia; inoltre, per ogni dichiarazione sono evidenziati: ospiti totali, pernottamenti totali, importo dichiarato e data di versamento. All'estrema sinistra

è presente una icona che serve a cancellare la dichiarazione, ma se la dichiarazione è stata pagata questa icona viene inibita.

Per creare una nuova dichiarazione si seleziona sul menu a tendina la dichiarazione da creare e si preme il pulsante *Crea dichiarazione.* Così facendo compare la nuova dichiarazione all'interno dell'elenco sottostante. Di default ogni nuova dichiarazione viene creata a zero.

#### Dettaglio dichiarazione

Dopo aver creato la dichiarazione tramite il pulsante *Crea dichiarazione*, è sufficiente cliccarci sopra per aprirla e vederne il dettaglio.

La dichiarazione si caratterizza da una serie di righe che identificano gli ospiti ed i pernottamenti per un periodo specifico e termina con un piede in cui si ricapitola il totale da versare e la modalità di pagamento.

La parte di compilazione numerica di ogni dichiarazione si suddivide in due sezioni: nella prima deve essere inserito il totale delle presenze <u>soggette ad imposta di soggiorno</u>, nella seconda parte invece devono essere inserite le presenze degli eventuali ospiti <u>esenti</u>.

| Agriturismo il Poggio                         |        |        |               |         | ×         |
|-----------------------------------------------|--------|--------|---------------|---------|-----------|
| Riepilogo: 2012/2 AprGiu.                     |        |        |               | 2       |           |
| Attivita': Agriturismo                        |        | Ospiti | Pernottamenti | Tariffa | Importo   |
| Soggetti ad imposta Aprile 2012               |        | 2      | 4             | 2.00    | 8.00 + 🗸  |
| Soggetti ad imposta Maggio 2012               |        | 2      | 1             | 2.00    | 2.00 + 🗸  |
| Soggetti ad imposta Giugno 2012               |        | 2      | 10            | 2.00    | 20.00 + 🗸 |
|                                               | Totali | 6      | 15            |         | 30,00     |
| Minori di 12 anni                             |        | 24     | 48            | 1       |           |
| Portatori di handicap e accompagnatori        |        | 1      | 4             | ✓       |           |
| Autisti di pullman e accompagnatori           |        | 0      | 0             | 1       |           |
|                                               |        |        |               |         |           |
| Importo 30,00                                 |        |        |               |         |           |
| Data 12/07/2012 Modalita' Bonifico Bancario 👻 | Rif:   |        | Conferma      | ]       |           |

La conferma dei dati avviene cliccando sull'icona di spunta posta sulla destra di ogni riga, qualora si confermi un numero di pernottamenti superiore al numero degli ospiti, l'importo viene evidenziato in rosa per segnalare l'imputazione errata.

Si ricorda infatti che nella colonna dei pernottamenti va inserito il numero TOTALE di notti soggette ad imposta che ha fatto OGNI cliente nel periodo di riferimento.

Inoltre, in alto destra è presente un'icona a forma di stampante che permette di stampare la dichiarazione in caso di bisogno.

Nel caso in cui non ci siano presenze nel periodo di riferimento è sufficiente creare la dichiarazione e lasciarla a zero, in questo modo si dichiara al comune che in quel periodo non ci sono stati presenze.

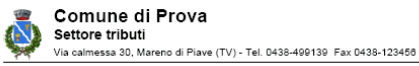

|                 |                                      | Al: Comune di Pr<br>Settore tribut<br>Via calmessa | ova<br>i<br>30, Mareno | di Piave (TV) | )       |
|-----------------|--------------------------------------|----------------------------------------------------|------------------------|---------------|---------|
| II sottoscritto | Rossi Mario                          |                                                    |                        |               |         |
| Nato a:         | Treviso                              | in data:                                           | 12/05/1960             |               |         |
| Residente a:    | Roma (RM)                            | in via:                                            | Via puccini            |               |         |
| C.F.:           | BNIPTR60T15E940B                     |                                                    |                        |               |         |
| Tel.:           | 04346-4564565                        | Fax:                                               | 0438-56456             | 56            |         |
| Mail:           | info@cercarcasa.it                   |                                                    |                        |               |         |
| In qualita' di: | Proprietario                         |                                                    |                        |               |         |
| Della ditta:    | Vega S.a.s.                          | C.F./P.I.:                                         | 0234545645             | 75            |         |
| Sede legale:    | Rovigo (RO)                          |                                                    |                        |               |         |
| Indirizzo:      | 31010 - Piazza Verdi 6               |                                                    |                        |               |         |
| Tel.:           | 034-43646654                         | Fax:                                               | 034-4363543            | 3             |         |
| Struttura       | Agriturismo II Cacciatore di Frances | ica C. & C.                                        |                        |               |         |
| Ubicazione:     | Via dei tulipani 56/A                |                                                    |                        |               |         |
| Classificazio   | ne: Agriturismo                      |                                                    |                        |               |         |
| Dichiara:       | Che nel periodo: 2011/4 OttDic.      |                                                    |                        |               |         |
| Esercitand      | o l'attivita' di: Camping            | Ospiti                                             | N.notti                | Tassa         | Importo |
| Pernottame      | nti riscossi il mese precedente      | 12                                                 | 66                     | 1.00          | 66.00   |
| Soggetti ad     | imposta Dicembre 2011                | 6                                                  | 45                     | 1.00          | 45.00   |
| Soggetti ad     | imposta Novembre 2011                | 7                                                  | 40                     | 1.00          | 40.00   |
| Soggetti ad     | imposta Ottobre 2011                 | 300                                                | 150                    | 1.00          | 150.00  |
| Pernottame      | nti riscossi il mese successivo      | 12                                                 | 50                     | 1.00          | 50.00   |
|                 |                                      |                                                    |                        |               |         |

## Gestionali interni facoltativi (gestione clienti / booking)

All'interno di StayTour sono presenti due gestionali interni <u>facoltativi</u> che possono aiutare i gestori a gestire le loro presenze turistiche.

I due gestionali in questione sono:

- Gestione clienti semplice
- Gestione booking (solo per i comuni nella quale è attiva)

Per attivare questi gestionali è necessario impostare a Sì la richiesta che si trova nella homepage: *Vuoi usare i gestionali interni facoltativi (gestione clienti/booking)?* 

#### **Gestione Clienti**

Dopo aver acconsentito all'uso dei gestionali interni (vedi paragrafo precedente) è possibile utilizzare la gestione clienti, che appare all'interno del menu di sinistra.

Con questo gestionale si possono compilare le dichiarazioni, le esenzioni e le ricevute dei clienti. Inizialmente appare l'elenco delle anagrafiche con una funzione di ricerca, cliccando sul nome di un cliente è possibile entrare sulla scheda personale e visualizzarne le ricevute precedenti o creare una nuova quietanza.

| Comun                | e Agriturismo Il Cacciatore di | Francesca C. & C. |           | Gestione Presenze |
|----------------------|--------------------------------|-------------------|-----------|-------------------|
| Prova                | Cliente:                       | Cerca             |           |                   |
| 24                   | Cliente                        | Comune            | C.F.      |                   |
|                      | Bin Pietro                     | Mareno di piave   | 432534643 | 3                 |
| HOME                 | Cardin Pierre                  | Parigi            |           | 8                 |
| Castiana alianti     | Gava Luca                      | Roma              |           | 8                 |
| Gestione clienti     | Marin Vittorio                 | Treviso           | MRN       | 8                 |
| Anagrafica           | Merkel Angela Luisa            | Berlino est       | MRKGNL45  | 3                 |
| Dichiarazioni        | Ridolfi Edoardo                | Treviso           | BNI PTR   | 0                 |
| Statistiche          | Rossi Mario                    | Milano            |           | 0                 |
| Setup                | Sacconi Marco                  | Verona            |           | 0                 |
| Istruzioni per l'uso |                                |                   |           |                   |

La finestra della scheda del cliente è illustrata nell'immagine seguente:

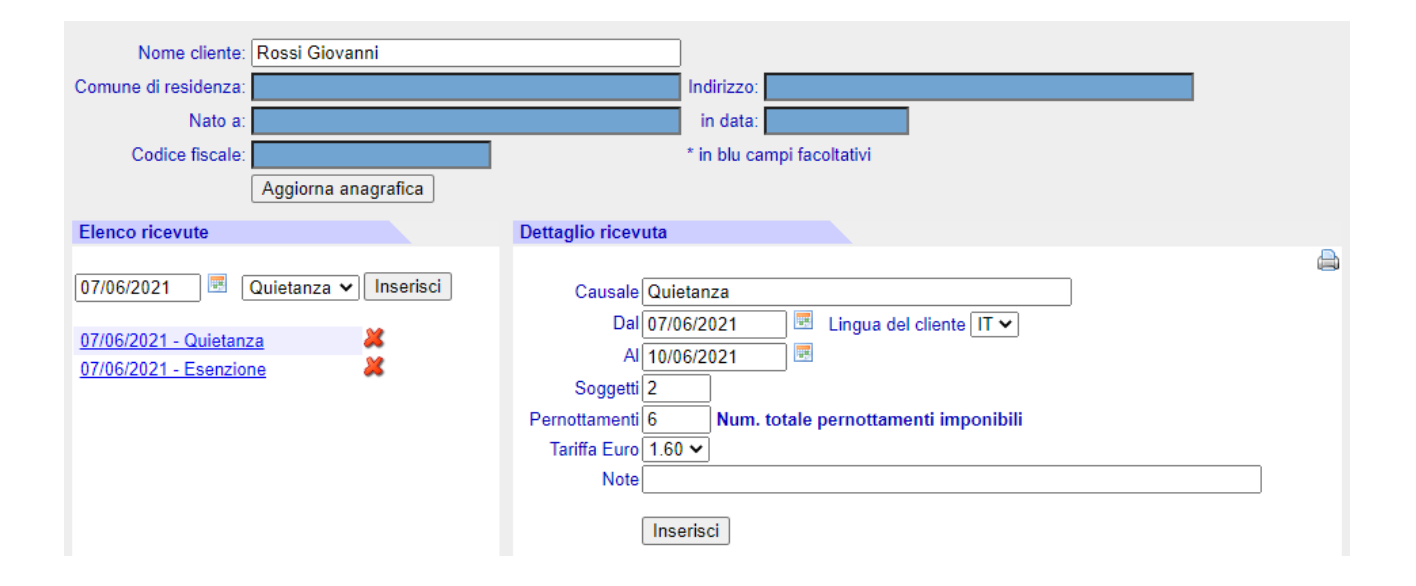

Oltre a compilare i campi anagrafici (il nome e cognome del capogruppo è l'unico campo fondamentale), sulla parte sinistra della scheda si può generare una ricevuta (quietanza o esenzione), impostandone la data e la tipologia.

Sulla destra invece possiamo inserire i dettagli della dichiarazione stessa, comprensiva delle persone e dei pernottamenti effettuati. Nel caso di inserimento di quietanza, il programma permette di creare contestualmente una esenzione (tipicamente per i bambini), inoltre calcola il campo pernottamenti automaticamente. Nel caso in cui fosse necessario è comunque possibile sovrascrivere manualmente il valore dei pernottamenti calcolato dal software.

L'icona con la stampante posta sul lato destro del "Dettaglio dichiarazione" permette di stampare in .PDF la ricevuta da dare al cliente o da conservare presso la struttura con le modalità previste dal regolamento.

#### **Gestione booking**

Il programma prevede la possibilità di gestire un booking per assecondare il gestore della struttura in tutte le sue attività. Il booking ha una barra degli strumenti che permette di attivare le cinque attività principali:

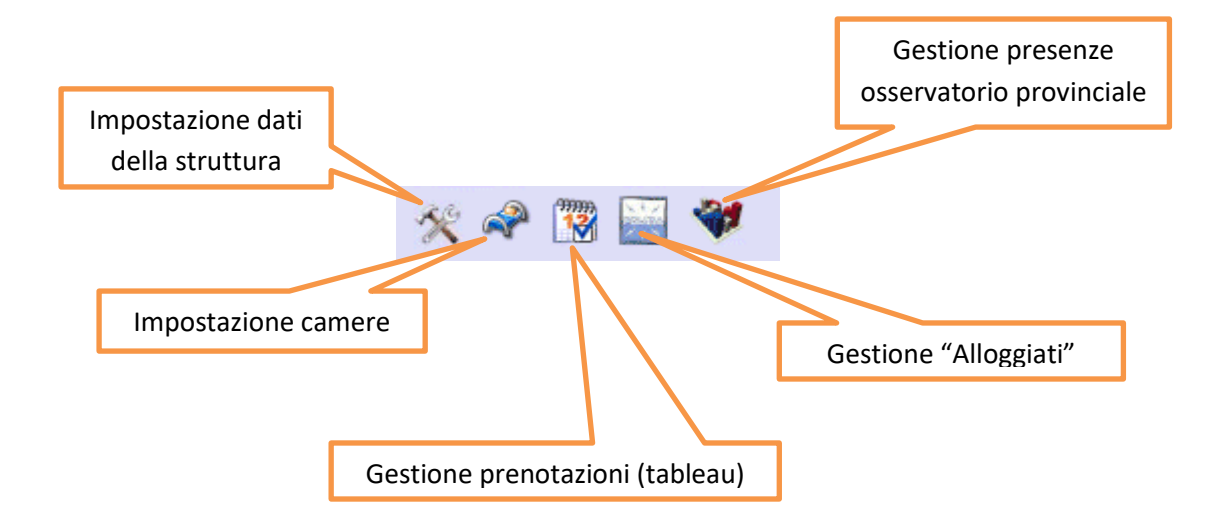

#### Impostazione dati struttura

Con questa funzione si settano i parametri della struttura: codice regionale, tipo di esercizio, stelle ecc.

| 🛠 🗬 🞇 🚨 🔛 💜                      |                                                                                                    |
|----------------------------------|----------------------------------------------------------------------------------------------------|
| Codice regionale della struttura | 12345678901                                                                                         |
| Tipo di esercizio                | Albergo 🗸 secondo la codifica ATECO                                                                 |
| Numero stelle                    | 3 🗸                                                                                                 |
| Camere disponibili               | 5 per le RTA indicare il numero di unita' abitative, per i campeggi e le aree indicare le piazzole. |
| Posti letto disponibili          | 10 al netto degli aggiunti, per i camping si calcolano 4 posti letto per piazzola.                  |
| Sul booking                      |                                                                                                    |
| Visualizzo la lista prenotazioni | Si 🗸                                                                                                |
|                                  | Aggiorna                                                                                            |

#### Impostazione camere

Serve per definire le camere ed identificarle univocamente, nel caso in esempio abbiamo associato dei nomi di donna, ma potrebbe essere camera 10, camera 11, ... camera 23 ecc... Il parametro ordine serve per dare un ordine di visualizzazione.

| X A    | " 🔝 🔤 🔻         |            |             |       |
|--------|-----------------|------------|-------------|-------|
| Impost | azione Prodotti |            |             |       |
| Ordine | Prodotto        | Tipo       | Descrizione |       |
| 0      | Mara            |            | Camera Mara | 0     |
| 0      | Elisa           |            |             | 0     |
| 0      | Anna            |            |             | 0     |
| 0      | Luisa           |            |             | 0     |
| 0      | Giulia          |            |             | 0     |
| 0      | Paola           |            |             | 0     |
| 0      | Rebecca         |            |             | 0     |
| 0      | Elsa            | Alloggio   |             | 0     |
|        |                 | Alloggio 👻 |             | Salva |

### Gestione prenotazioni (tableau)

È la sezione che permette di gestire realmente la struttura, ed è composta da tre parti: la barra di navigazione superiore, il tableau di prenotazioni in mezzo e la lista delle prenotazioni correnti in basso.

| Febbraio-2013<br>02-2013 - | Y       | e S   | a Do | Lu<br>4 | <u>Ma</u><br>5 | <u>Me</u> | Gi<br>Z | <u>Ve</u><br>8 | <b>Sa</b><br>9 | Do<br>10 | Lu<br>11 | Ma<br>12 | <u>Me</u><br><u>13</u> | <b>Gi</b><br>14 | <u>Ve</u><br>15 | Sa<br>16 | Do<br>17 | Lu<br>18 | Ma<br>19 | <u>Me</u><br>20 | Gi<br>21 | <u>Ve</u><br>22 | Sa<br>23 | Do<br>24 | Lu<br>25 | Ma<br>26 | <u>Me</u><br>27 | Gi<br>28 | Ve<br>1 | Sa<br>2 | D |
|----------------------------|---------|-------|------|---------|----------------|-----------|---------|----------------|----------------|----------|----------|----------|------------------------|-----------------|-----------------|----------|----------|----------|----------|-----------------|----------|-----------------|----------|----------|----------|----------|-----------------|----------|---------|---------|---|
| ,                          | ara     |       |      | 1       |                |           |         |                |                |          |          | Birte    | 1                      |                 |                 | Eat      | -        | 1        |          |                 |          |                 |          |          |          |          |                 |          | -       |         |   |
| 1                          | lisa    | _     |      | 1       | -              |           |         |                |                |          |          | Trin     | COS. P                 |                 |                 | 1        | -        |          |          | -               |          |                 |          |          |          | _        |                 |          |         |         |   |
| 1                          | nna     |       | 1    | 1       |                |           |         |                |                |          |          |          |                        |                 |                 |          | -        |          |          | -               |          |                 |          |          |          |          |                 |          |         | -       |   |
| L                          | uisa    | 1     |      |         |                |           |         |                |                |          |          | Trin     | opt_P                  |                 |                 |          |          |          |          |                 |          |                 |          |          |          |          |                 |          |         |         |   |
| G                          | ulia    |       |      |         |                | 1         |         |                | - 21           |          |          | Gair     | it Ma                  | Ľ.              |                 | 4        |          |          |          |                 |          |                 | -        |          |          |          |                 |          | 1       | - 5     |   |
| P                          | ola     |       |      |         |                |           |         |                |                |          |          |          | Re a                   | àМ              | ario            |          |          |          |          |                 |          |                 |          |          |          |          |                 |          |         |         |   |
| Reb                        | eca     |       |      |         |                |           |         |                |                | - 1      |          |          |                        |                 | 1.0             |          |          |          | -        |                 |          |                 | 1        |          |          |          |                 | 19       | - 9     | 1       |   |
|                            | lsa     |       |      |         |                |           |         |                |                |          |          |          |                        |                 |                 |          |          |          |          | -               |          |                 | -        |          | -        |          |                 |          |         |         |   |
| Nor                        | e.      |       |      |         |                |           |         | Ami            | vo             |          | P        | arte     | nza                    |                 | GG              | Np       | T        | elef     | ono      |                 |          | · · · ·         | -        | m        | ail      |          |                 |          |         |         |   |
| renotazione Bin            | li Piet | ro    |      |         |                |           |         | 12/            | 02/            | 2013     | 3 1      | 3/02     | 2/201                  | 13              |                 | 2        |          |          |          |                 |          |                 |          | 15       |          |          |                 |          |         |         |   |
| Prenotazione Trin          | ot Pat  | trick |      |         |                |           |         | 12/            | 02/            | 201      | 3 1      | 6/02     | 2/201                  | 13              | - 64            | 1        | 0        | 434      | 8-49     | 913             | 9        |                 |          | inf      | 003      | agri-i   | italia          | uit      |         |         |   |
| renotazione Gai            | t Maria | a cor | nsue | lo      |                |           |         | 12/            | 02/            | 2013     | 3 1      | 5/02     | /201                   | 13              | 4               | 1        |          |          |          | -               |          |                 |          |          | -        | -        |                 |          |         |         |   |
| Prenotazione Ver           | li      |       |      |         |                |           |         | 12/            | 02/            | 201      | 3 1      | 2/02     | 2/201                  | 13              |                 | 1        |          |          |          |                 |          |                 |          |          |          |          |                 |          |         |         |   |
| renotazione Ros            | i Mari  | 0     |      |         |                |           |         | 13/            | 02/            | 2013     | 3 0      | 5/03     | /201                   | 13              | 20              |          |          |          |          |                 |          |                 |          |          |          |          |                 |          |         |         |   |
| Prenotazione Fat           | ori Gio | rgio  |      |         |                |           |         | 16/            | 02/            | 201      | 3 1      | 6/02     | 2/201                  | 13              | 1               | 1        |          |          |          |                 |          |                 |          |          |          |          |                 |          |         |         |   |

La barra navigazione è caratterizzata sulla sinistra dalla funzione di spostamento avanti e indietro mensile, mentre la barra con i giorni del mese serve per il posizionamento su un giorno particolare.

La lista delle prenotazioni contiene invece l'elenco delle prenotazioni attive (per arrivo o per partenza) nel periodo visualizzato sul tableau, gli arrivi e le partenze del giorno corrente sono visualizzati in verde.

Per creare una prenotazione è sufficiente cliccare nel tableau in corrispondenza di una camera e di un giorno particolare, apparirà quindi la possibilità di attivare una prenotazione o una opzione:

|                   | Inserimento prenotazione |
|-------------------|--------------------------|
| Cognome ospite    | Annigoni                 |
| Nome ospite       | Gaspare                  |
| Data di rrivo     | 15/02/2013 📧             |
| Numero notti      | 1 💌                      |
| Posizione         | Capofamiglia 💌           |
| Tipo di richiesta | Prenotazione 💌           |
|                   | Conferma                 |

Contestualmente è possibile inserire il numero di notti di permanenza e la posizione del soggetto prenotante: capo famiglia, capo gruppo, ospite singolo. Confermando si procede con schedulazione delle camere e degli ospiti al seguito.

| Cpzione N. 0215113                                                                                                    | ×                                                                                                    |
|----------------------------------------------------------------------------------------------------|----------------------------------------------------------------------------------------------------|
| Arrivo 15/02/2013 Notti 3 Vesa Da Lu Ma Megi Vesa Da Lu Ma Megi Vesa D |                                                                                                    |
| Cognome Annigoni                                                                                                    |                                                                                                    |
| Email  Giulia  Giulia  Giulia  Giulia                                                                                                    |                                                                                                    |
| Paola Paola                                                                                                    |                                                                                                    |
| Alloggi Alloggio Data Arrivo Notti                                                                                                    | 2013       Notti 3       Isiai 17 18 19 20 21 22 23 24 25 26 27 28 1 2 5 4 5 6         2013       Notti 3       Isiai 17 18 19 20 21 22 23 24 25 26 27 28 1 2 5 4 5 6         Wess Dolu Ma MeGi Vess Dolu Ma MeGi Vess Do |
|                                                                                                    |                                                                                                    |

L'assegnazione delle camere e la permanenza degli ospiti al seguito segue esattamente la permanenza dell'intestatario a meno che non si imposti altrimenti.

| Arrivo  | 12/02/2013         | Notti 4        | Stato rich | esta Prenota | izione 💌         |            |           |              |  |
|---------|--------------------|----------------|------------|--------------|------------------|------------|-----------|--------------|--|
| Cognome | Trincot            |                |            | Nome         | Patrick          |            | -         | Anagrafica   |  |
| Email   | info@agri-italia.i | 1              |            | Telefono     | 04348-499139     |            | Posizione | Capofamiglia |  |
| Note    |                    |                |            |              |                  |            |           |              |  |
| Alloggi | Alloggio           | Data Arrivo    | Notti      | Ospiti       | 🔐 Ospiti         |            |           |              |  |
|         | Luisa              | 12/02/2013     | • 4 • 💰    |              | Chies Elisabetta | Anagrafica | 1         |              |  |
|         | Elisa              | • 12/02/2013 • | 4          |              | Treiu Michael    | Anagrafica |           |              |  |

Inserite le camere si procede alla compilazione dell'anagrafica dell'intestatario, compilando la scheda con i dati sottostanti; nel caso di mancato inserimento di dati fondamentali il programma avverte con un messaggio di errore (es. Manca numero di documento). Per quanto concerne l'imposta di soggiorno si deve selezionare una esenzione oppure non selezionare niente se è una normale quietanza.

| Cognome           | Trincot                |                          |            |          | Posizione        | Capofamiglia |                        |    |
|-------------------|------------------------|--------------------------|------------|----------|------------------|--------------|------------------------|----|
| Nome              | Patrick                |                          |            |          | Arrivo           | 12/02/2013   | 🗷 Notti 4 💌            |    |
| Nato il           | 12/12/1960 (gg/mm      | v/aaaa)                  | Sesso      | M        |                  |              |                        |    |
| Stato di nascita  | FRANCIA                |                          |            | •        |                  |              |                        |    |
| mune di nascita   | TREVISO                |                          |            | _        |                  | Imposta di   | soggiorno              |    |
| Cittadinanza      | FRANCIA                |                          |            |          |                  |              |                        |    |
| tato di residenza | FRANCIA                |                          |            |          | Esenzione        |              |                        |    |
| une di residenza  | TREVISO                |                          |            |          | Notti imponibili | 10           |                        |    |
| Indirizzo         |                        |                          |            |          | Tariffa Euro     | 2.00 - Tota  | ale Euro 20,00 🔤 Stamp | za |
| Tipo documento    | carta di identita'     | <ul> <li>Num.</li> </ul> |            |          |                  |              |                        |    |
| Luogo rilascio    | FRANCIA                |                          |            | -        |                  | Conferma     |                        |    |
| ca Numero di d    | rrancia                |                          | 1          | <u>.</u> |                  | Conterma     |                        |    |
| cu numero uru     | ocumento               |                          |            |          |                  |              |                        |    |
| npi a sfondo gial | llo vanno compilati se | olo per gli ospit        | i italiani |          |                  |              |                        |    |
| THA BRALEU LE     | se non compliati pr    | endono lo stat           | o un nasca | L d      |                  |              |                        |    |

Una volta tornati al tableau possiamo realizzare se ci sono stati degli errori di prenotazione evidenziati dal colore rosso; per esempio l'opzione di Annigoni Gaspare si sovrappone alla prenotazione di Gaiot Maria Consuelo per la camera Giulia.

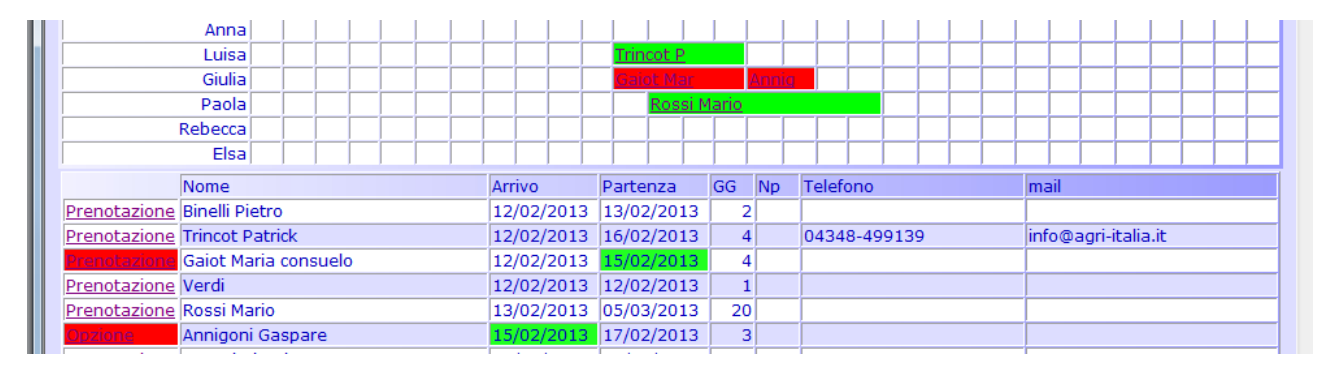

#### Spostando Annigoni sulla camera Rebecca avremmo la seguente situazione

| Elisaj j j j j j j                | I I I I I I I I I I I I I I I I I I I |                |                     |
|-----------------------------------|---------------------------------------|----------------|---------------------|
| Anna                              |                                       |                |                     |
| Luisa                             | Trincot P                             |                |                     |
| Giulia                            | Gaiot Mar                             |                |                     |
| Paola                             | Rossi M                               | 1ario          |                     |
| Rebecca                           |                                       | Annigon        |                     |
| Elsa                              |                                       |                |                     |
| Nome                              | Arrivo Partenza                       | GG Np Telefono | mail                |
| Prenotazione Binelli Pietro       | 12/02/2013 13/02/2013                 | 2              |                     |
| Prenotazione Trincot Patrick      | 12/02/2013 16/02/2013                 | 4 04348-499139 | info@agri-italia.it |
| Prenotazione Gaiot Maria consuelo | 12/02/2013 15/02/2013                 | 4              |                     |
| Prenotazione Verdi                | 12/02/2013 12/02/2013                 | 1              |                     |
| Prenotazione Rossi Mario          | 13/02/2013 05/03/2013                 | 20             |                     |
| Opzione Annigoni Gaspare          | 15/02/2013 17/02/2013                 | 3              |                     |
| Prenotazione Fattori Giorgio      | 16/02/2013 16/02/2013                 |                |                     |

## Gestione "Alloggiati"

Cliccando sull'icona con il simbolo della polizia si accede alla tabella di trasmissione dati alla questura, il programma si posiziona sulla data corrente oppure si può selezionare un giorno specifico, cliccando su cerca apparirà l'elenco del giorno selezionato.

| Data di comunica | zione degli arrivi 12/02/2013 🗷 | Cerca        | Inoltra le comunicazioni ne | ella data corrente |                   |
|------------------|---------------------------------|--------------|-----------------------------|--------------------|-------------------|
| Data di arrivo   | Ospite                          | Data Nascita | Provenienza                 | Posizione          | Note              |
| 12/02/2013       | Trincot Patrick                 | 12/12/1960   | FRANCIA                     | Capo famiglia      | Errore anagrafica |
| 12/02/2013       | Binelli Pietro                  | 12/05/1980   | MARENO DI PIAVE             | Capo famiglia      |                   |
| 12/02/2013       | Carlesso Francesca              | 12/05/1980   | MARENO DI PIAVE             | Famigliare         | - 2 E             |
| 12/02/2013       | Gaiot Maria consuelo            | 12/05/2012   | VENEZUELA                   | Capo famiglia      |                   |
| 2/02/2013        | Treiu Michael                   | 12/05/1980   | QATAR                       | Famigliare         |                   |
| 12/02/2013       | Verdi                           |              | Errore dato mancante        | Capo famiglia      | Errore anagrafica |
| 12/02/2013       | Berlusconi silvio               | 12/02/1960   | ARCORE                      | Famigliare         |                   |

Perché la trasmissione vada a buon fine è necessario che tutti i dati fondamentali siano impostati correttamente, nell'esempio si vedono alcune segnalazioni di errore ed il messaggio finale con il warning.

Se tutto è corretto si può scaricare il file cliccando su download, cliccando quindi sull'icona del Servizio alloggiati della polizia si potrà inoltrare il file.

| *                | <b>W</b>                    |            |                  |       |
|------------------|-----------------------------|------------|------------------|-------|
| Data di comun    | nicazione degli arrivi 13/0 | 2/2013     |                  |       |
|                  |                             |            |                  |       |
|                  | C                           | DOWNLOAD   | Polizia di Stato |       |
| Press of section | 0                           | 244 844    |                  |       |
| 13/02/2013       | Rossi Mario                 | 12/05/1980 | Capo famiglia    | ivote |

#### **Gestione presenze Osservatorio Regionale**

Cliccando sull'icona dell'Osservatorio si accede al sistema di invio dati all'osservatorio per la comunicazione all'ISTAT. Le modalità di funzionamento possono variare da comune a comune in quanto il sistema di invio dati varia in base alla regione.

| 🔆 希 🎇 🔛 💜                               |
|-----------------------------------------|
| Mese di scarico 2 🔻 Anno 2013 👻 Inoltra |
|                                         |

In questo caso di esempio, cliccando sul bottone "inoltra" verrà visualizzata la movimentazione del mese prescelto, ovviamente saranno incluse tutte le movimentazioni che prevedono un arrivo oppure una partenza nel mese. Siccome i movimenti turistici hanno un check-in ed un check-out è necessario partire a struttura vuota, oppure precaricare manualmente i check-in antecedenti al mese in questione.

| Periodo di con                                                                                                    | nunicazione dei m                                                                                                    | ovimenti: 2013 Febbraio                                                                                                    |                                                                                                    |                                                                           |                                           |
|----------------------------------------------------------------------------------------------------|----------------------------------------------------------------------------------------------------|----------------------------------------------------------------------------------------------------|----------------------------------------------------------------------------------------------------|---------------------------------------------------------------------------|-------------------------------------------|
|                                                                                                    |                                                                                                    |                                                                                                    | -                                                                                                    |                                                                           |                                           |
|                                                                                                    |                                                                                                    | O DOWNLOAD                                                                                                    | F                                                                                                    | RiceStat                                                                  |                                           |
|                                                                                                    |                                                                                                    |                                                                                                    |                                                                                                    |                                                                           |                                           |
| Data di arrivo                                                                                                    | Data partenza                                                                                                    | Ospite                                                                                                    | Data Nasc.                                                                                                   | Provenienza                                                               | Errore                                    |
| 24/01/2012                                                                                                    | 26/02/2012                                                                                                    | Chies Elisabetta                                                                                                    | 12/05/1020                                                                                                   | COALCEA                                                                   | a second second                           |
| 24/01/2013                                                                                                    | 20/02/2013                                                                                                    | CINCO ENDODELLO                                                                                                    | 12/03/1900                                                                                                   | FRANCIA                                                                   |                                           |
| 12/02/2013                                                                                                    | 13/02/2013                                                                                                    | Binelli Pietro                                                                                                    | 12/05/1980                                                                                                   | TV                                                                        |                                           |
| 12/02/2013<br>12/02/2013<br>12/02/2013                                                                                     | 13/02/2013<br>16/02/2013                                                                                                    | Binelli Pietro<br>Trincot Patrick                                                                                                    | 12/05/1980<br>12/12/1980                                                                                     | TV<br>FRANCIA                                                             | Errore anag                               |
| 12/02/2013<br>12/02/2013<br>12/02/2013<br>12/02/2013                                                                       | 13/02/2013<br>16/02/2013<br>13/02/2013                                                                                                   | Binelli Pietro Trincot Patrick Treiu Michael                                                                                                    | 12/05/1980<br>12/05/1980<br>12/12/1960<br>12/05/1980                                                         | TV<br>FRANCIA<br>QATAR                                                    | Errore anag                               |
| 12/02/2013<br>12/02/2013<br>12/02/2013<br>12/02/2013<br>12/02/2013                                                         | 13/02/2013<br>13/02/2013<br>16/02/2013<br>13/02/2013<br>15/02/2013                                                                       | Binelli Pietro<br>Trincot Patrick<br>Treiu Michael<br>Gaiot Maria consuelo                                                                                       | 12/05/1980<br>12/05/1980<br>12/12/1960<br>12/05/1980<br>12/05/2012                                           | FRANCIA<br>TV<br>FRANCIA<br>QATAR<br>VENEZUELA                            | Errore anag                               |
| 12/02/2013<br>12/02/2013<br>12/02/2013<br>12/02/2013<br>12/02/2013<br>12/02/2013                                           | 13/02/2013<br>16/02/2013<br>13/02/2013<br>13/02/2013<br>15/02/2013<br>13/02/2013                                                         | Binelli Pietro<br>Trincot Patrick<br>Treiu Michael<br>Gaiot Maria consuelo<br>Carlesso Francesca                                                                 | 12/05/1980<br>12/12/1960<br>12/05/1980<br>12/05/2012<br>12/05/1980                                           | FRANCLA<br>TV<br>FRANCLA<br>QATAR<br>VENEZUELA<br>TV                      | Errore anag                               |
| 12/02/2013<br>12/02/2013<br>12/02/2013<br>12/02/2013<br>12/02/2013<br>12/02/2013<br>12/02/2013                             | 20/02/2013<br>13/02/2013<br>16/02/2013<br>13/02/2013<br>15/02/2013<br>13/02/2013<br>12/02/2013                                           | Binelli Pietro<br>Trincot Patrick<br>Treiu Michael<br>Gaiot Maria consuelo<br>Carlesso Francesca<br>Verdi                                                        | 12/05/1980<br>12/12/1960<br>12/05/1980<br>12/05/1980<br>12/05/2012<br>12/05/2012                             | FRANCLA<br>TV<br>FRANCLA<br>QATAR<br>VENEZUELA<br>TV<br>errore            | Errore anag                               |
| 24/01/2013<br>12/02/2013<br>12/02/2013<br>12/02/2013<br>12/02/2013<br>12/02/2013<br>12/02/2013<br>12/02/2013               | 13/02/2013<br>16/02/2013<br>13/02/2013<br>15/02/2013<br>13/02/2013<br>12/02/2013<br>14/02/2013                                           | Binelli Pietro<br>Trincot Patrick<br>Treiu Michael<br>Gaiot Maria consuelo<br>Carlesso Francesca<br>Verdi<br>Berlusconi silvio                                   | 12/05/1980<br>12/12/1960<br>12/12/1960<br>12/05/1980<br>12/05/2012<br>12/05/1980<br>12/02/1960               | TV<br>FRANCIA<br>QATAR<br>VENEZUELA<br>TV<br>errore<br>MI                 | Errore anag<br>Errore anag                |
| 24/07/2013<br>12/02/2013<br>12/02/2013<br>12/02/2013<br>12/02/2013<br>12/02/2013<br>12/02/2013<br>12/02/2013<br>13/02/2013 | 13/02/2013<br>16/02/2013<br>13/02/2013<br>15/02/2013<br>13/02/2013<br>13/02/2013<br>12/02/2013<br>14/02/2013<br>05/03/2013               | Binelli Pietro<br>Trincot Patrick<br>Treiu Michael<br>Gaiot Maria consuelo<br>Carlesso Francesca<br>Verdi<br>Berlusconi silvio<br>Rossi Mario                    | 12/05/1980<br>12/12/1960<br>12/05/1980<br>12/05/1980<br>12/05/1980<br>12/05/1980<br>12/02/1960<br>12/05/1980 | TV<br>FRANCIA<br>QATAR<br>VENEZUELA<br>TV<br>errore<br>MI<br>VR           | Errore anag<br>Errore anag                |
| 24/07/2013<br>12/02/2013<br>12/02/2013<br>12/02/2013<br>12/02/2013<br>12/02/2013<br>12/02/2013<br>13/02/2013<br>16/02/2013 | 13/02/2013<br>16/02/2013<br>13/02/2013<br>15/02/2013<br>13/02/2013<br>13/02/2013<br>12/02/2013<br>14/02/2013<br>05/03/2013<br>16/02/2013 | Binelli Pietro<br>Trincot Patrick<br>Treiu Michael<br>Gaiot Maria consuelo<br>Carlesso Francesca<br>Verdi<br>Berlusconi silvio<br>Rossi Mario<br>Fattori Giorgio | 12/05/1980<br>12/12/1960<br>12/12/1960<br>12/05/1980<br>12/05/1980<br>12/02/1960<br>12/05/1980               | TV<br>FRANCIA<br>QATAR<br>VENEZUELA<br>TV<br>errore<br>MI<br>VR<br>errore | Errore anag<br>Errore anag<br>Errore anag |